## Uključivanje na predmet

Kada ste se ulogovali na *Sovu*, otvara se Vaš *Kontrolni panel*, i tu će se ubudeće pojavljivati svi predmeti kojima ste u skorije vreme pristupali, a možete videti i sve predmete na koje ste dosad uključeni:

|                                      | Kontrolni panel    | Moji kursevi                | UNS               | Webmail   | Oblak / Clou | d |
|--------------------------------------|--------------------|-----------------------------|-------------------|-----------|--------------|---|
|                                      |                    |                             |                   |           |              |   |
| Skorašnji kursevi                    |                    |                             |                   |           |              |   |
|                                      |                    |                             |                   |           |              |   |
| Notice Board MF<br>Medicinski fakult | tet / Faculty      | Oglasna tab<br>Medicinski t | la MF<br>fakultet | / Faculty |              |   |
|                                      |                    |                             |                   |           |              |   |
| Svi moji kursevi                     |                    |                             |                   |           |              |   |
| Medicinski fakul                     | tet / Faculty of N | /ledicine                   |                   |           |              |   |
| Svi kursevi                          |                    |                             |                   |           |              |   |
|                                      |                    |                             |                   |           | $\sim$       |   |
| Ouick course sea                     | rch                |                             |                   |           |              |   |
|                                      |                    |                             |                   |           |              |   |
|                                      |                    |                             |                   |           |              |   |
|                                      |                    |                             |                   |           |              |   |

Da biste se uključili na nov predmet, kliknite na Svi kursevi u sekciji Svi moji kursevi. Otvoriće se prozor:.

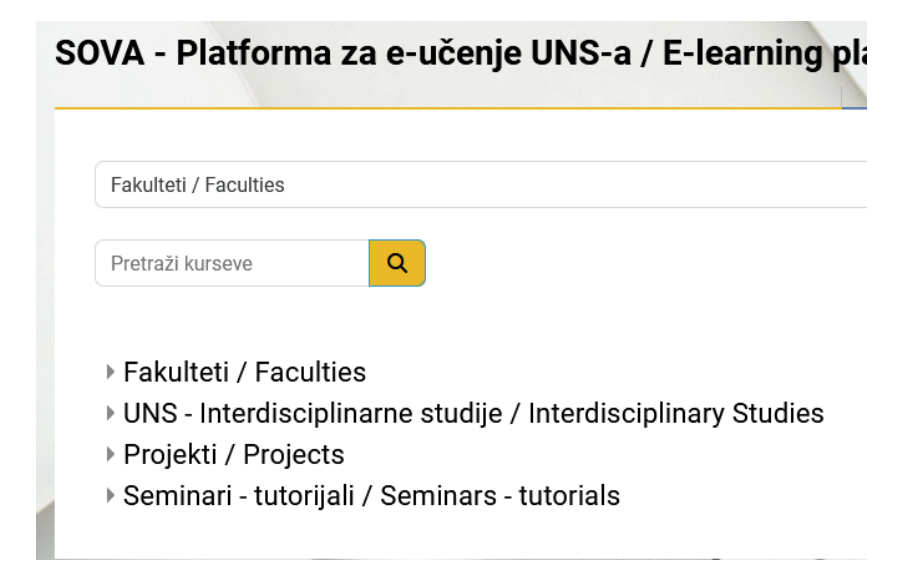

Klikom na Fakulteti / Faculties, a zatim na Medicinski fakultet / Faculty of Medicine otvara se stranica:

| kulteti / Faculti<br>Iedicinsk                                                                                                    | es / Medicinski fakultet / Faculty of Medicine                                                                                                    |
|----------------------------------------------------------------------------------------------------|----------------------------------------------------------------------------------------------------|
| Kategorija                                                                                                    | Više ~                                                                                                    |
|                                                                                                    |                                                                                                    |
| Fakulteti / F                                                                                                    | aculties / Medicinski fakultet / Faculty of Medicine                                                                                                    |
| Pretraži kur                                                                                                    | seve Q                                                                                                    |
| <ul> <li>Doktora</li> <li>Zdravs</li> <li>Sova za</li> <li>Katedra</li> <li>Katedra</li> <li>Katedra</li> <li>Katedra</li> <li>Katedra</li> </ul> | ske studije<br>tvene specijalizacije<br>a nastavno osoblje<br>a opšteobrazovnih predmeta - Department of General Education Subject<br>a za anatomiju - Department of Anatomy<br>a za anesteziju i perioperativnu medicinu - Department of Anestesiology<br>a za biohemiju - Department of Biochemistry |
| <ul> <li>Katedra</li> <li>Katedra</li> <li>Katedra</li> <li>Katedra</li> <li>Katedra</li> <li>Katedra</li> </ul>                                  | a za dentalnu medicinu - Department of Dental Medicine<br>a za dermatovenerološke bolesti - Department of Dermatovenereology<br>a za epidemiologiju - Department of Epidemiology<br>a za farmaciju - Department of Pharmacy<br>a za farmakologiju i toksikologiju - Department of Pharmacology and To  |

Predmet koji tražite možete pronaći tako što ćete ukucati njegovo ime u polje **Pretraži kurseve** i kliknuti ili kliknuti na katedru kojoj predmet pripada pa ga pronaći. Recimo, ako želite da se uključite u predmet **Engleski jezik 1 (ZNA)**, kliknite na Katedru opšteobrazovnih predmeta. Pojaviće se prozor:

| tedra opšteobraz                                                                                            | ovnih predmeta - D                                                                                                 | epartment of Generation                                                                   | Department of General Educatio                                                           | n Subject                  |
|----------------------------------------------------------------------------------------------------|----------------------------------------------------------------------------------------------------|-------------------------------------------------------------------------------------------|------------------------------------------------------------------------------------------|----------------------------|
| Kategorija Više ~                                                                                           |                                                                                                    |                                                                                           | ~ /                                                                                      |                            |
|                                                                                                    |                                                                                                    |                                                                                           | × _ /                                                                                    | 3                          |
| Fakulteti / Faculties / Medici                                                                              | nski fakultet / Faculty of Medicine                                                                                | / Katedra opšteobrazovnih predme                                                          | eta - Department of General Educ                                                         | ation Su                   |
| Pretraži kurseve                                                                                            | Q                                                                                                    |                                                                                           |                                                                                          |                            |
|                                                                                                    |                                                                                                    |                                                                                           |                                                                                          |                            |
| Katedra opšteobrazovnih pred                                                                                | neta - Department of General Edu                                                                                   | cation Subject                                                                            |                                                                                          |                            |
|                                                                                                    |                                                                                                    | 1 2 3 4 »                                                                                 |                                                                                          |                            |
|                                                                                                    |                                                                                                    |                                                                                           |                                                                                          |                            |
| • • • • • • • • • • • • • • • • • • • •                                                                     |                                                                                                    |                                                                                           |                                                                                          |                            |
|                                                                                                    |                                                                                                    |                                                                                           |                                                                                          |                            |
| →)<br>Biofizika (FAR)                                                                                       | →)<br>Biofizika (MED/DEN)                                                                                          | ➡) Biofizika sa biomehanikom                                                              | ➔) Biologija sa humanom                                                                  | Bid                        |
| Siofizika (FAR)                                                                                             | →)<br>Biofizika (MED/DEN)                                                                                          | →) Biofizika sa biomehanikom (MR)                                                         | →<br>Biologija sa humanom<br>genetikom (DEN)                                             | Bige                       |
| →) Biofizika (FAR) Nastavnik: Jovana Nikolov Nastavnik: Nataša Todorović                                    | Biofizika (MED/DEN)  Nastavnik: Olivera Klisurić Nastavnik: Jovana Nikolov                                         | ➔) Biofizika sa biomehanikom (MR) Nastavnik: Dragan T. Spasić                             | → Biologija sa humanom genetikom (DEN) Nastavnik: Mihajla Djan                           | E Bio<br>ge<br>Nas         |
| +)<br>Biofizika (FAR)<br>Nastavnik: Jovana Nikolov<br>Nastavnik: Nataša Todorović<br>Asistent: Teodora Gajo | +)<br>Biofizika (MED/DEN)<br>Nastavnik: Olivera Klisurić<br>Nastavnik: Jovana Nikolov<br>Nastavnik: Jelena Ostojić | ➡) Biofizika sa biomehanikom<br>(MR) Nastavnik: Dragan T. Spasić Nastavnik: Miodrag Žigić | ➔ Biologija sa humanom genetikom (DEN) Nastavnik: Mihajla Djan Nastavnik: Nataša Vučinić | Bic<br>ger<br>Nass<br>Asis |

Klikom na **Engleski jezik 1 (ZNA)** otvara se prozor za priključivanje predmetu. Kliknite na **Upiši me** kako biste se upisali u predmet.

|                                    | Kontrolni panel             | Moji kursevi   | UNS     | Webmail    | Oblak / Cloud |
|------------------------------------|-----------------------------|----------------|---------|------------|---------------|
| Engleski jezik 1 (                 | ZNA)                        |                |         |            | / *           |
| Opcije upisa<br>• Nastavnik: Staša | Đokić Jovin                 |                |         |            |               |
| ✓ Samostalni u                     | <b>pis (Student)</b><br>Pri | stupna lozinka | a kursa | nije neoph | odna          |
|                                    | U                           | piši me        |         |            |               |